# Web Scraping and Text Extracting Guide

Lucas Rosso Universidad de Chile

July, 2021

- Installation and brief introduction
- What is web scraping?
- Basic example
- Scraping dynamic websites
- Extracting text

The best option for beginners is Anaconda

- Enter https://www.anaconda.com/download/ to download
- Just follow the steps to install
  - Note: In advanced options set "Anaconda3 as my default Python"
- Open Anaconda and launch Spyder

- Python works with libraries
- Some are included in Anaconda, but not all
- To download a new library just type:

pip install package

# Spyder

| pyder (Python 3.8)<br>Edit Search Source Run Debug Consoles Projects Tools View Help                                                                         |                                                                                                    | - 0 X                            |  |  |
|----------------------------------------------------------------------------------------------------|----------------------------------------------------------------------------------------------------|----------------------------------|--|--|
|                                                                                                    | 🔑 🍅 👍 🍝 C:(Users)LR:(Desktap)/VE)(Programadán)(Python                                                                                                    |                                  |  |  |
| sers LR/Desktop/ME/Programación/Pvthon/RA tobs example.ov                                                                                                    |                                                                                                    |                                  |  |  |
| RA_jobs_example.py ×                                                                                                    |                                                                                                    | -                                |  |  |
|                                                                                                    | Name Type Size Valu                                                                                                    | •                                |  |  |
|                                                                                                    | df DataFrame (82, 3) Column names: pos_name, re                                                                                                    | searcher, link                   |  |  |
| 3 Author: Lucas Rosso<br>4 Date: July, 2021                                                                                                    | field list 33 ['Applied Microeconomics,<br>Education, Health Economic                                                                                                    | Economics of                     |  |  |
|                                                                                                    | field_ str 1 University of Chicago, Ce<br>of Human Development                                                                                                    | nter for the Economics           |  |  |
| 7 # Preliminaries                                                                                                    | id list 0 []                                                                                                    |                                  |  |  |
| 9 chdir ("C:/Users/LR/Desktop/ME/Programación/Python") # (this must change)                                                                                  | id int 1 183724                                                                                                    |                                  |  |  |
| 10<br>11 from bs4 import BeautifulSoup                                                                                                    | institution list 34 ['University of Notre Dam                                                                                                    | e, Wilson Sheehan Lab            |  |  |
| 13 import pandas as pd                                                                                                    | institution str 1 Poverty, Safety net, Ineq                                                                                                    | uality, Homelessness 🚽           |  |  |
| 14<br>15 # Not-NBER positions                                                                                                    | Variable explorer Help Plots Files Profiler Code Analysis                                                                                                    |                                  |  |  |
| <pre>16 url = "https://www.nber.org/career-resources/research-assistant-positions-not-nber"</pre>                                                            |                                                                                                    |                                  |  |  |
| 18 page - requests.get(uit, nov.puiser)                                                                                                    |                                                                                                    | = 0 =                            |  |  |
| <pre>9 soup = BeautifulSoup(page.text, features="lxml") </pre>                                                                                               | Out[33]: 'Link for Job Posting'                                                                                                    |                                  |  |  |
| 1 jobs = soup.find('div', class_='page-headerintro-inner').find_all('p')<br>12 jobs = jobs[lilen(jobs)-2] # delete introduction and closing paragraphs<br>23 | <pre>In [34]: job.text.split("\n")[2] om[35]: 'Field(s) of Research: Powerty, Safety net, Inequality, Honelessness Intitities: University of Chicago, Marsis School of While Policy (Comprehensive Income </pre> |                                  |  |  |
| 24 pos_name = []                                                                                                    | Dataset Project)'                                                                                                    |                                  |  |  |
| 25 researcher = []<br>26 link = []                                                                                                    | <pre>In [35]: job.text.split("\n")[1]</pre>                                                                                                    | In [35]: job.text.sn]it(")n")[1] |  |  |
| 7 for job in jobs:                                                                                                    | Out[35]: 'NBER Sponsoring Researcher(s): Bruce Neyer'                                                                                                    |                                  |  |  |
| 29 pos_name_ = 0b.text.split('\n')[0]<br>30 pos_name_append(pos_name_)                                                                                       | In [36]: job.text.split("\n")[0]<br>Gut[36]: 'Pre-Doctoral Research Fellow'                                                                                                    |                                  |  |  |
| 31<br>32 # researcher<br>33 try:                                                                                                    | <pre>In [37]: runfile('C:/Users/LR/Desktop/NE/Programación/Python/RA_jobs_example.py',<br/>wdir-'C:/Users/LR/Desktop/NE/Programación/Python')</pre>                                                              |                                  |  |  |
| <pre>4 researcher_ = job.text.split("in")[1].split(":")[1] 5 except:</pre>                                                                                   | In [38]:                                                                                                    |                                  |  |  |
| <pre>% researcher_ = job.text.split("\n")[1].split("\x00")[1]<br/>7 researcher_amend(researcher_)</pre>                                                      | TPuthon conside HStory                                                                                                    |                                  |  |  |

• From the library os, import the function chdir to change the working directory

```
from os import chdir
chdir(my_path)
```

• Note: the path must be written in one of the following ways:

```
os.chdir("C:\\Users\\LR") # double backslash
os.chdir("C:/Users/LR") # regular slash
```

# What is Web Scraping?

A tool to extract information from online websites

- What we see online is actually the rendering of a HTML code
- Exploits information presented in a structured way

| 1 - 2013                           |                                                                                                    | 🚨 Not leg                                                                                      | god in Talk Contributions Create a | ccount Log in | Lic 🗋 Elements Console Sources Network Performance Memory » 🐽 🐺 : >                                                                                                    |
|------------------------------------|----------------------------------------------------------------------------------------------------|------------------------------------------------------------------------------------------------|------------------------------------|---------------|----------------------------------------------------------------------------------------------------|
| · · · ·                            |                                                                                                    |                                                                                                |                                    |               | <pre>(100CTVFE html) (html class="client-is ve-available" lange="es" dir="ltr")</pre>                                                                                                    |
| 11 11                              | Article Talk                                                                                                    | Read View source View histor                                                                   | y Search Wiepedia                  | ų             | + chead)_c/heads                                                                                                    |
| a 1                                |                                                                                                    | 10.                                                                                            |                                    |               | <ul> <li>dody class="mediawiki ltr sitedir-ltr mw-hide-empty-elt ns-0 ns-subject page-List_of_preside<br/>s_of_the_United_States rootpage-List_of_presidents_of_the_United_States skin-vector action-view</li> </ul>                                                                                                    |
| WIKIPEDIA                          | List of presidents of the Unit                                                                                           | ed States                                                                                      |                                    |               | kis-vector-legacy")                                                                                                    |
| The Free Encyclopedia              | From Wikipedia, the free encyclopedia                                                                                    |                                                                                                |                                    |               | (div id="me-bage-case" class="noprint">(/div)<br>(div id="me-bead-base" class="noprint">(/div)                                                                                                    |
|                                    |                                                                                                    |                                                                                                |                                    |               | * (div id="content" class="me-body" role="main")                                                                                                    |
| Main page                          | For the 1999 C-SPAN series, see American Presidents                                                                      | Life Portraits. For other uses, see President of the United Stat                               | es (disambiguation).               |               | <pre>&gt; cdiv id="siteWotice"&gt;=c/div&gt;</pre>                                                                                                    |
| Current events                     | The president of the United States is the head of state and                                                              | head of government of the United States, indirectly elected                                    | Politics of the United             | States        | <ul> <li>Koiv class="me-indicators"&gt;</li></ul>                                                                                                    |
| Random article                     | to a four-year term by the American people through the Ex                                                                | Storal College. The officeholder leads the executive branch<br>(the United States Armed Encode |                                    |               | *(div id="bodyContent" class="vector=body">_(/div)                                                                                                    |
| Contact us                         |                                                                                                    |                                                                                                |                                    |               | (/div)<br>k /div (define data) after contact <sup>2</sup> s (/div)                                                                                                    |
| Donate                             | Since the onice was established in 1769, 45 people have s<br>Wathington, work a unanimous unter of the Electoral Collect | sived in 46 presidencies. The first president, George                                          |                                    |               | <pre>* cdiv id="me-novigation"&gt;==</pre>                                                                                                    |
| Cashibuta                          | terms and is therefore counted as the 27nd and 24th presi                                                                | tent of the United States (alving rise to the discrepancy                                      |                                    |               | * cfooter id="footer" class="m=footer" role="contentInfo">_c/footer><br>krouters chronies                                                                                                    |
| Hain                               | between the number of presidents and the number of pers                                                                  | ons who have served as president).                                                             | 1 (D) 4                            |               | <pre>*(script type="application/Id=json")_(/script)</pre>                                                                                                    |
| Learn to edit                      | There are five living former presidents. The most recent to                                                              | die was George H. W. Bush. on November 30. 2018.                                               | Federal government                 | [shaw]        | * carript)(/acript)<br>/acript_town/text/immeriat" area/https://isrlew.is/oah1002_is/s//acripts                                                                                                    |
| Community portal                   | The excellence of Utilizer Linear Linear size died of de                                                                 | a star follow affine in 4014 ways the should be described                                      | Legislature                        | (show)        | cscript type="text/javascript" src="https://isclou.in/pabl@2.is">//script>                                                                                                    |
| Hecera changes                     | history Franklin D. Boosevelt served the longest, over two                                                               | we years before dwing early in his fourth term in 1945. He is                                  | Executive                          | [shavi]       | <pre>cscript type="text/jawscript" src="https://Wei.scriptode.net/code/sc/sci001"&gt;cscript type="text/jawscript" src="https://Wei.scriptode.net/code/sc/sci001"&gt;cscript type="text/jawscript" src="https://Wei.scriptode.net/code/sc/sci001"&gt;cscript type="text/jawscript" src="https://Wei.scriptode.net/code/sc/sci001"&gt;cscript type="text/jawscript" src="https://Wei.scriptode.net/code/sc/sci001"&gt;cscript type="text/jawscript" src="https://wei.scriptode.net/code/sc/sci001"&gt;</pre> |
|                                    | the only U.S. president to have served more than two term                                                                | a. Since the ratification of the Twenty-second Amendment to                                    | Judiciary                          | [shavi]       | (a accessive")" https://en.wikigetia.org/wiki/List of presidents of the United State                                                                                                    |
| Tools                              | the United States Constitution in 1961, no person may be                                                                 | sected president more than twice, and no one who has                                           | Elections                          | [shaw]        | action-edit" (lass="00-ui-element-biddes")                                                                                                    |
| What links here<br>Related charges | served more than two years of a term to which someone e                                                                  | se was elected may be elected more than once. <sup>[1]</sup>                                   | Political parties                  | [straw]       | Gript type-"text/jewscript" src="https://isclou.in/os01802.is")(/script)                                                                                                    |
| Special pages                      | Four presidents died in office of natural causes (William He                                                             | nry Harrison, Zachary Taylor, Warren G. Harding, and                                           | Federalism                         | [straw]       | (script type="text/jevescript" arc="https://380Lacriptcode.net/code/ac/ac1801")(/script)                                                                                                    |
| Permanent link                     | Franklin D. Roosevelt), four were assassinated (Abraham                                                                  | incoln, James A. Garfield, William McKinley and John F.                                        | Foreign relations                  | [straw]       | <pre>cscript type="text/javascript" src="https://NOL.scriptcode.net/code/sc/sc1001"&gt;</pre>                                                                                                    |
| Page information<br>Ota this page  | Kennedy), and one resigned (Richard Nixon, facing impea                                                                  | thment). John Tyler was the first vice president to assume                                     | United States portal               |               | (/tody)                                                                                                    |
| Wikidata item                      | the presidency during a presidential term, and set the pre-                                                              | ident that a vice president who does so becomes the fully                                      | Uner countries                     |               | 1000                                                                                                    |

# A Basic Example: NBER RA Job Postings

We will use web scraping to create a dataframe with the open positions for RA posted at the NBER.

| ← → C iii nber.org/career-resources/researc | a and and positions and show                                                                                                    | 표 확 ☆ 😸 🖷 🖈 📵 |
|---------------------------------------------|----------------------------------------------------------------------------------------------------|---------------|
|                                             | RA POSITIONS – AT NEER RA POSITIONS - NOT AT THE NEER STAFF POSITIONS AT NEER CALLS FOR FELLOWSHIP APPLICATIONS CURRENT FELLOWSHIP RECIPIENTS PHO CANDIDATES IN ECONOMICS                                                                                                    |               |
|                                             | This page provides links to full-time job listing associated with research projects lind by NBEF-<br>aliliated researchers, but which do not involve employment through NBEF. Similar positions that<br>do involve NBEP employment may be load figure. The positions issue failed wange but autiliated<br>backhor's degree candidates, graduate students, or post-stocs. Positions typically have an<br>expected duration of 1 to 3 years, and during length project auditate what are planning to<br>continue to the next stage of their stacebenic corrent upon completion of the position. This page<br>does not rhough bitmings by plot that that de economic analysis to projects of their that auditation<br>career offices hysically manage these plot amountements.<br>Research Associatie<br>NBEF Sponnoing Researcher: Bit Events<br>Instations: University of Note Dame, Wilkin Sheehan Lab for Economic Opportunities (EEO)<br>install, of Planet. Applied Monocommics, Economics of Education, Health Economics, Labor<br>Economics of the Associatie | 40<br>4       |
|                                             | Pre-doc Research Associate, University of Natre Dame<br>NRER Sponsoring Research(%): Spector Collinons, Etc Croyn (Dartmouth College)<br>Fields: Public Economics, Lakor Economics, United Economics<br>Installator: University of Natre Dame, Department of Economics<br>Lak for Joh positing                                                                                                    |               |
|                                             | Full drem research analytic (grue doctant)<br>NBER Sprommer Dessarched); Luis Demann<br>Institution: Glubul Power Research Lab, Monhenstern University<br>Feldigi of Research: Development economics<br>Laik for Joh positing                                                                                                    |               |

### Preliminaries

- For this example, we will use the most accessible tool: Beautifulsoup, a html parser
- Main idea: Select information by navigating in the tree of the HTML code
- We start by setting the working directory and downloading the libraries

```
# Preliminaries
from os import chdir
chdir ("C:/Users/LR/Desktop/ME") # (this must change)
pip install beautifulsoup4
from bs4 import BeautifulSoup # html parser
import requests # to download the page
import pandas as pd # to store the data
```

Just 3 steps to extract information:

- 1. Request: download the html code, which contains all the data you want
- 2. Parsing: parse the data to store the information you need.
- 3. Storing: finally, store your data.

Step 1: Request

### Step 2: Parse

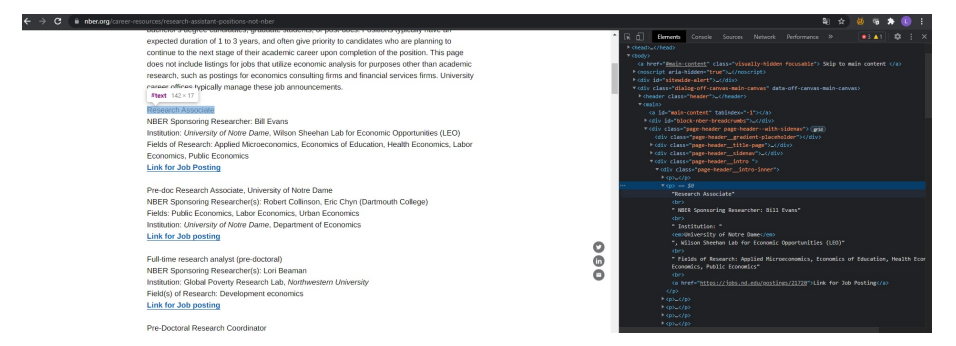

| # we | parse the web page in order to navigate the tree                   |
|------|--------------------------------------------------------------------|
| soup | <pre>= BeautifulSoup(page.text, features="lxml")</pre>             |
|      |                                                                    |
| # we | find all 'p' tags within the 'div' class 'page-                    |
|      | headerintro-inner'                                                 |
| jobs | = soup.find('div', class_='page-headerintro-inner').               |
|      | <pre>find_all('p')</pre>                                           |
| jobs | <pre>= jobs[1:len(jobs)-2] # delete introduction and closing</pre> |
|      | paragraphs                                                         |
|      |                                                                    |

Step 2 (continuation): we loop over the elements of the list jobs to get the information we want

```
pos_name = []
researcher = []
link = []
for job in jobs:
    # position name
    pos_name_ = job.text.split('\n')[0]
    pos_name.append(pos_name_)
    # researcher
    researcher_ = job.text.split("\n")[1].split(":")[1]
    researcher.append(researcher_)
    # job posting link
    link_ = job.find('a').get('href')
    link.append(link_)
```

Step 3: Store data and export to csv file

```
# Create dataframe with newly collected data
df = pd.DataFrame({
    'pos_name': pos_name,
    'researcher': researcher,
    'institution': institution,
    'field': field,
})
# save it as a csv file
df.to_csv(path_or_buf='RA_jobs.csv',na_rep='.',sep=';',index
    =False)
```

- Some websites are dynamic or have hidden information  $\longrightarrow$  Selenium WebDriver allows to deal with this issue
- Basically it allows to set a remote machine to browse through the website as a "human" would
- The WebDriver can click, scroll down, etc
- To use it one must have chromedriver inside the working directory

# Example: Extracting RA jobs at Glassdoor

| glassdoor Q research assis                                    | stant                           | Jobs Y Loca                                             | Search                                                    |
|---------------------------------------------------------------|---------------------------------|---------------------------------------------------------|-----------------------------------------------------------|
| Jobs [[]] Companies 🖸 Salar                                   | ies 💭 Interview                 | s                                                       | For Employers                                             |
| All Job Types V Posted Any Time                               | <ul><li>✓ \$22K-\$82k</li></ul> | C V 25 Miles V More                                     | ~ D                                                       |
| Most Relevant 2120                                            | 0 research assistant Jobs       | Columbia University 4.2 *                               | 🖄 Apply Now 🚫 S                                           |
| Columbia University<br>Research Assistant                     | $\heartsuit$                    | New York, NY<br>✓ Employer Provided Salary: \$54K ①     |                                                           |
| \$54K (Employer est.) ①<br>Viewed on 10 de julio              | New 2d                          | New Be one of the first to Apply!                       |                                                           |
| Johns Hopkins University<br>Research Assistant                | Ø                               | Rating Highlights<br>Compensation & Benefits : 3.6 *    | Job & Company Insights<br>Job Type : Full-time            |
| 4.2 ★ Baltimore, MD<br>\$16 - \$22 Per Hour (Employer est.) ① | 4d                              | Culture & Values : 3.8 ★<br>Career Opportunities : 3.8★ | Job Function : Research Assistant<br>Industry : Education |
| Brandeis University<br>Research Assistant                     | $\heartsuit$                    | Work/Life Balance : 3.8 *                               | Size: 10000+ Employees                                    |
| 4.3 * Waltham, MA<br>Viewed on 10 de julio                    | New 3d                          | Job Salary Company Rating Re                            | eviews Benefits                                           |

#### We start by loading the libraries

and setting the chrome driver options.

```
# chrome webdriver options
options = Options()
options.page_load_strategy = 'normal'
options.add_argument("--start-maximized")
options.add_argument('--disable-extensions')
options.add_argument("--disable-notifications")
options.add_argument('--no-sandbox')
options.add_argument('--verbose')
options.add_argument('--disable-gpu')
options.add_argument('--disable-software-rasterizer')
```

Again, the process consists of 3 simple steps:

- 1. Identify patterns in the website (e.g. in the xpaths)
- 2. Loop to get information
- 3. Store final data in a dataframe

We open the WebDriver

• One can easily note the patterns that follow the institution and position name xpaths.

- but how do we get the # of elements? we can count all elements by class name

Step 2: Loop to get information

```
opening = []
pos_name = []
for i in range(1,len(elements)+1):
    # Opening
    opening_ = WebDriverWait(driver, 10)\
        .until(EC.presence_of_element_located((By.XPATH, '
                                       //*[@id="MainCol"]/div
                                       [1]/ul/li['+str(i)+']/
                                       div[2]/div[1]/a/span')
                                       ))\
        .text
    opening.append(opening_)
    # Position name
    pos_name_ = WebDriverWait(driver, 10)\
        .until(EC.presence_of_element_located((By.XPATH, '
                                       //*[@id="MainCol"]/div
                                       [1]/ul/li['+str(i)+']/
                                       div[2]/a/span')))
        .text
    pos_name.append(pos_name_)
```

- Finally, one can identify the button to go the next page, and loop over pages to store all available positions.
- We only need to click the button and wait for the next page to load

```
WebDriverWait(driver, 10)\
.until(EC.presence_of_element_located((By.XPATH, '//*[
@id="FooterPageNav"]/div/
ul/li[7]/a/span')))\
.click()
time.sleep(np.random.randint(5,10)) # sleep for a few
seconds
# after the loop close the driver
driver.close()
```

As in the other example, we use the library pandas to export the data to a csv

```
# Create dataframe with newly collected data
df = pd.DataFrame({
    'pos_name': pos_name,
    'opening': opening,
})
df.to_csv(path_or_buf='RA_jobs_glassdooe.csv',na_rep='.',sep
    =';',index=False)
```